1. From the Home Screen, launch the App Store app:

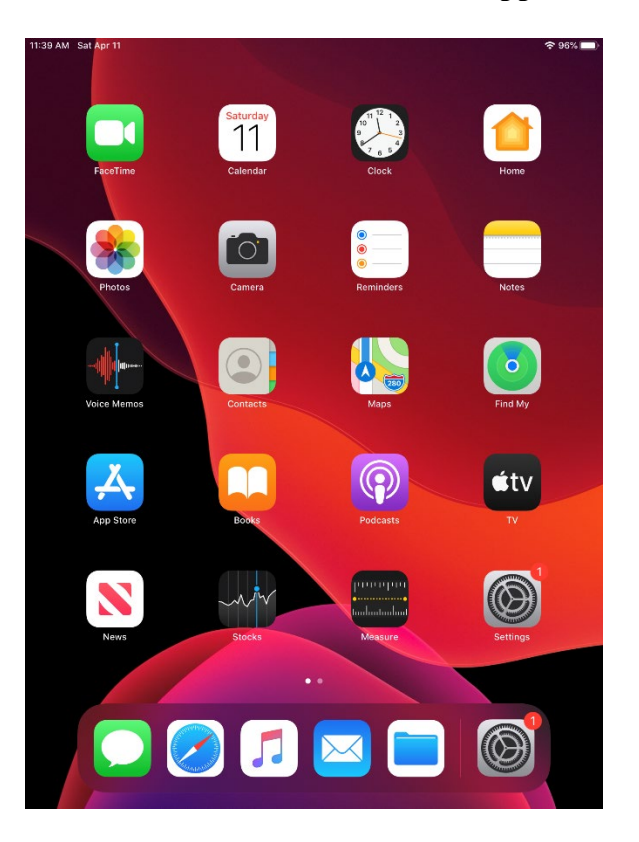

2. Download the Company Portal app from the App Store:

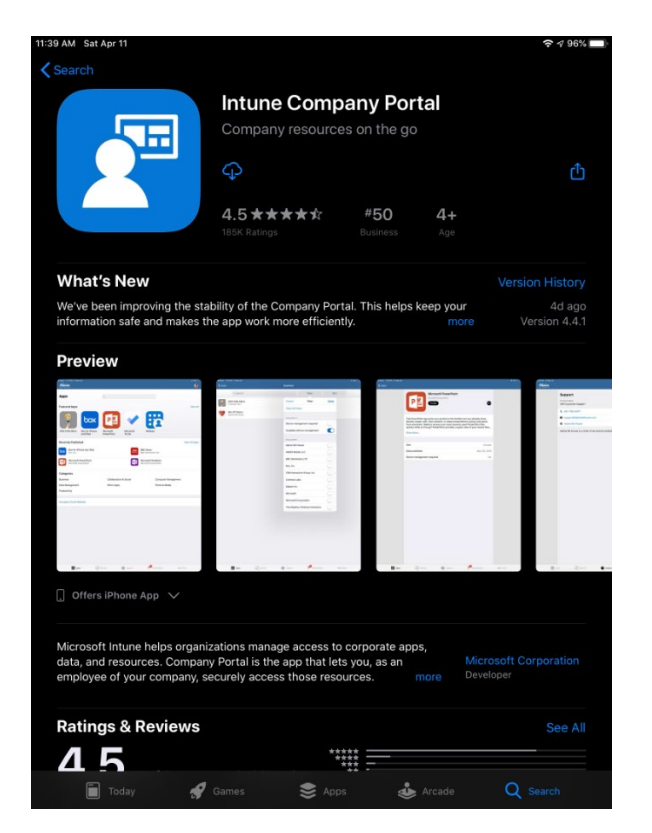

3. Launch the Company Portal app:

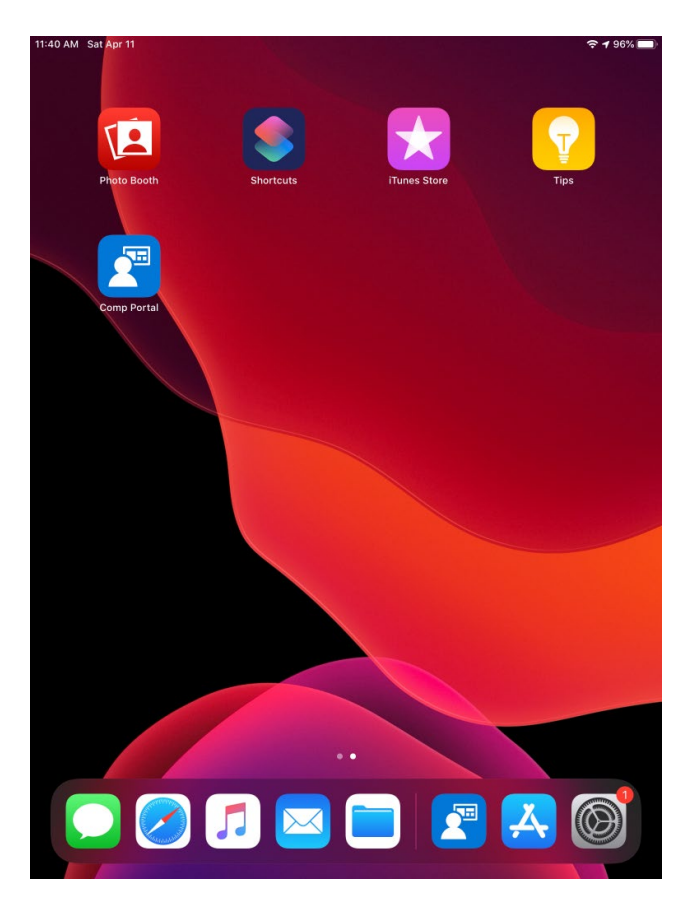

4. Sign in with user credentials (Domain Credential and Password)

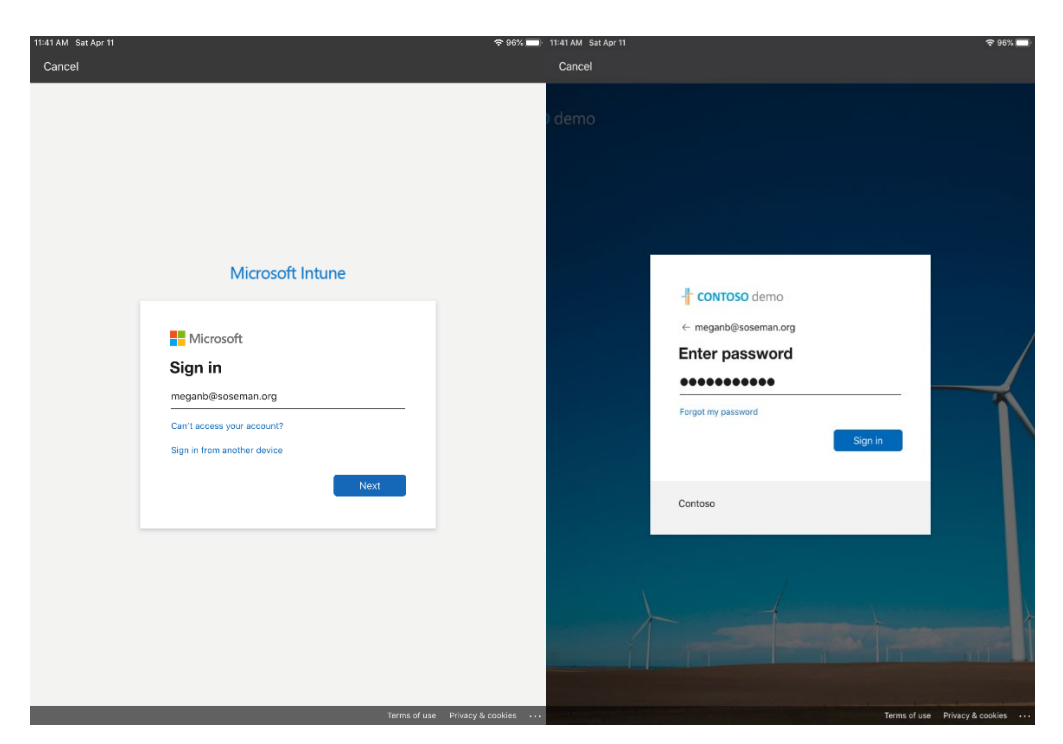

5. Once signed in, you will be presented with the steps required to complete enrollment, tap Begin.

| 11:46 AM Sat Apr | 11                                                                          |  |
|------------------|-----------------------------------------------------------------------------|--|
|                  |                                                                             |  |
| Contoso          |                                                                             |  |
|                  |                                                                             |  |
|                  | Set up Contoso access                                                       |  |
|                  | Set up your device to access your email, devices, Wi-Fi, and apps for work. |  |
|                  | Review privacy information                                                  |  |
|                  | <ul> <li>Download management profile</li> </ul>                             |  |
|                  | s Install management profile                                                |  |
|                  | Update device settings                                                      |  |
|                  |                                                                             |  |
|                  |                                                                             |  |
|                  |                                                                             |  |
|                  |                                                                             |  |
|                  |                                                                             |  |
|                  |                                                                             |  |
|                  | Parin                                                                       |  |
|                  | Begin                                                                       |  |
|                  |                                                                             |  |

6. At the *Device management and your privacy* screen, carefully review what the employer can see and not see on a device, and tap Continue

| ✓ Back                                                                                                    |
|----------------------------------------------------------------------------------------------------|
| <b>Device management and your privacy</b><br>Here is what Contoso can and cannot see or do on your device.                                                                                                   |
| Cant Can                                                                                                    |
| View browsing history on this device     See your personal emails, documents, contacts, or calendar     Access your passwords     View, edit or delete your photoa     See the location of a personal device |
|                                                                                                    |
|                                                                                                    |
|                                                                                                    |
|                                                                                                    |
| Continue                                                                                                    |

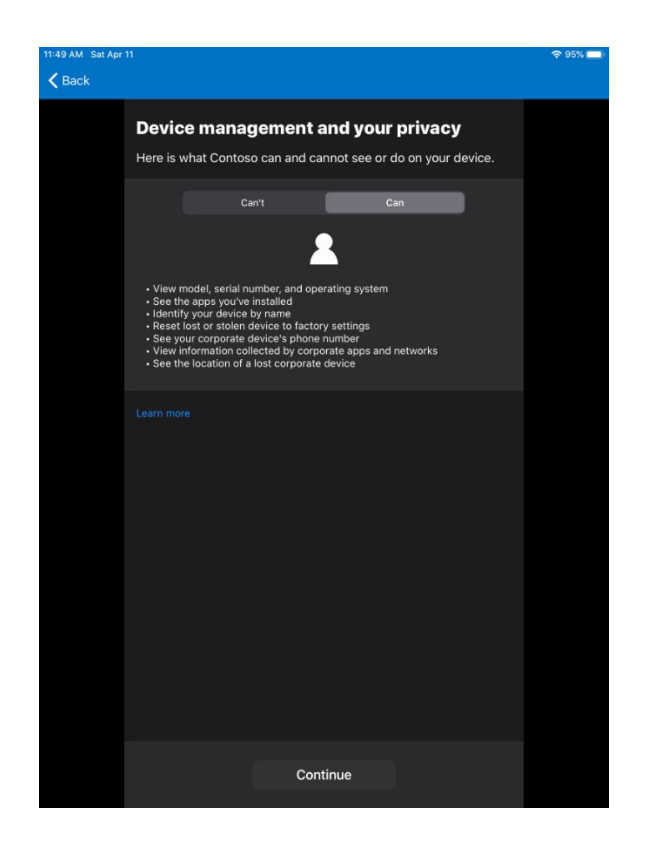

7. Tap Continue on the Setup Contoso Access screen:

| 11:49 AM Sat Apr | 11                                                                             | 🗢 95% 💷) |
|------------------|--------------------------------------------------------------------------------|----------|
| Contoso          |                                                                                |          |
|                  | Set up Contoso access                                                          |          |
|                  | Set up your device to access your email, devices, wi-H, and apps for work.     |          |
|                  | Review privacy information     Ownload management profile                      |          |
|                  | <ul> <li>Install management profile</li> <li>Update device settings</li> </ul> |          |
|                  |                                                                                |          |
|                  |                                                                                |          |
|                  |                                                                                |          |
|                  |                                                                                |          |
|                  |                                                                                |          |
|                  |                                                                                |          |
|                  | Continue                                                                       |          |
|                  |                                                                                |          |

# 8. Tap Allow on the dialog box *This website is trying to download a configuration profile. Do you want to allow this?*

| 11:53 AM Sat Apr 11                                                                    |                                                     |                                 |                           |             | <b>?</b> | 95% 💷 |   |
|----------------------------------------------------------------------------------------|-----------------------------------------------------|---------------------------------|---------------------------|-------------|----------|-------|---|
| Cancel <                                                                               | > AA 6                                              | portal.manage.mi                | crosoft.com               |             | Ç        | ᠿ     | Ø |
| Contoso                                                                                |                                                     |                                 |                           |             |          |       |   |
|                                                                                        |                                                     |                                 |                           |             |          |       |   |
|                                                                                        | Ποιν                                                | nload manage                    | ment prof                 | ilo         |          |       |   |
|                                                                                        |                                                     | moad manage                     |                           |             |          |       |   |
|                                                                                        | When pr                                             | rompted, select <b>Allow</b> to | download the pr           | ofile.      |          |       |   |
|                                                                                        | After it downloads, select <b>Done</b> to continue. |                                 |                           |             |          |       |   |
|                                                                                        | Downlo                                              | aded the management p           | rofile? <u>Continue r</u> | <u>IOW.</u> |          |       |   |
|                                                                                        |                                                     |                                 |                           |             |          |       |   |
|                                                                                        |                                                     |                                 |                           |             |          |       |   |
|                                                                                        |                                                     |                                 |                           |             |          |       |   |
|                                                                                        |                                                     |                                 |                           |             |          |       |   |
| This website is trying to download a configuration profile. Do you want to allow this? |                                                     |                                 |                           | ition       |          |       |   |
|                                                                                        |                                                     |                                 | lgnore                    | Allow       |          |       |   |
|                                                                                        |                                                     |                                 |                           |             |          |       |   |
|                                                                                        |                                                     |                                 |                           |             |          |       |   |
|                                                                                        |                                                     |                                 |                           |             |          |       |   |
|                                                                                        |                                                     |                                 |                           |             |          |       |   |
|                                                                                        |                                                     |                                 |                           |             |          |       |   |
|                                                                                        |                                                     |                                 |                           |             |          |       |   |
|                                                                                        |                                                     |                                 |                           |             |          |       |   |
|                                                                                        |                                                     |                                 |                           |             |          |       |   |
|                                                                                        |                                                     |                                 |                           |             |          |       |   |
|                                                                                        |                                                     |                                 |                           |             |          |       |   |
|                                                                                        | Contoco Driver                                      | Tarma Faadhaala 0.20            | 20 Microsoft All right    | received    |          |       |   |

9. Tap Close on the dialog box *Profile Downloaded: Review the profile in Settings app if you want to install it.* 

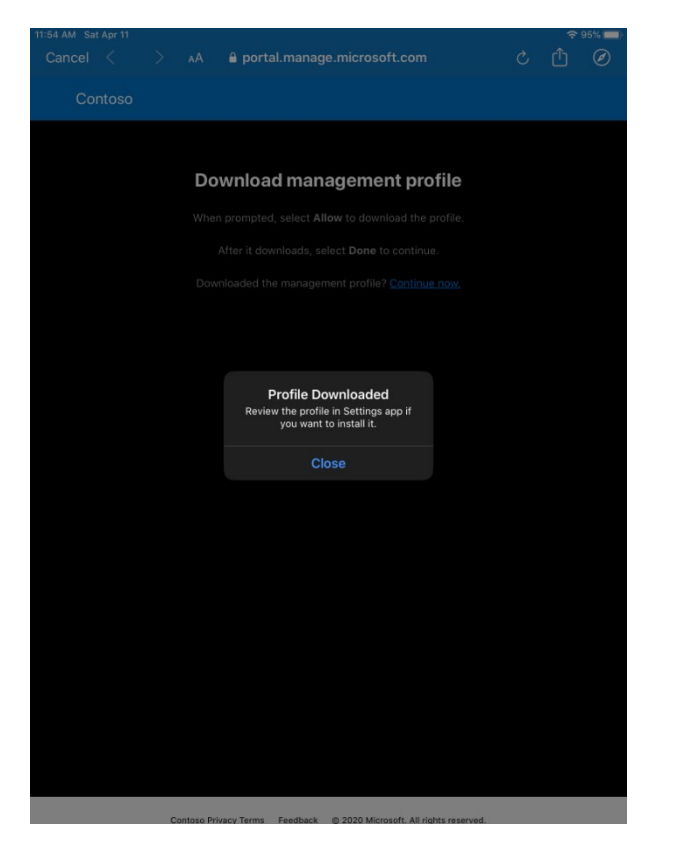

10. Tap Continue Now on the Download management profile screen

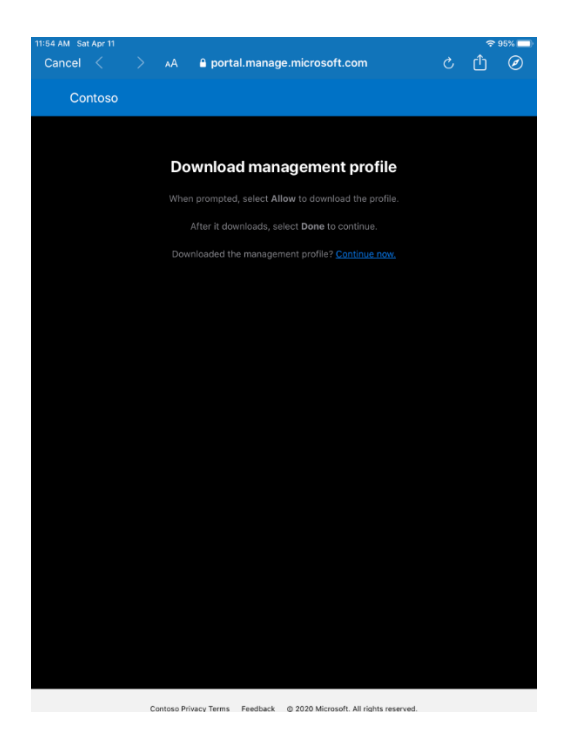

## 11. On the Setup Contoso access screen, tab Continue

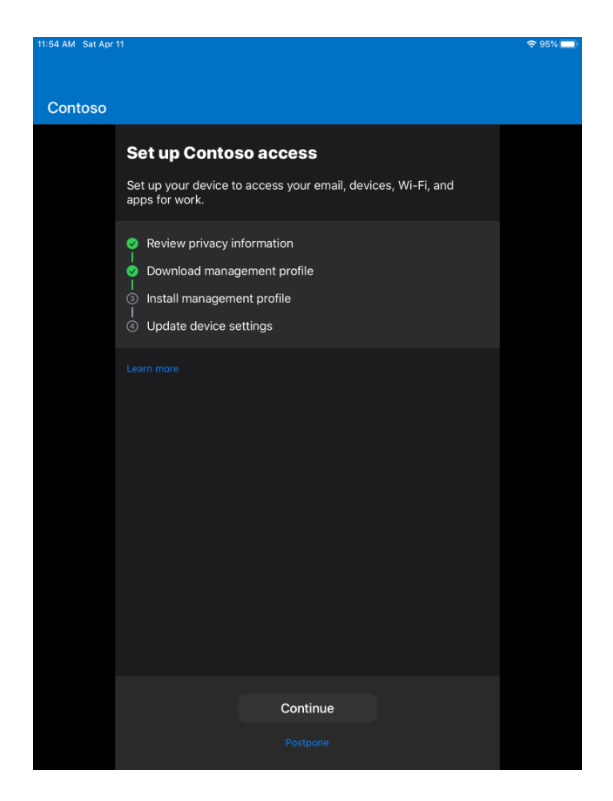

12. On the How to install Management Profile screen, goto the Home Screen on the device.

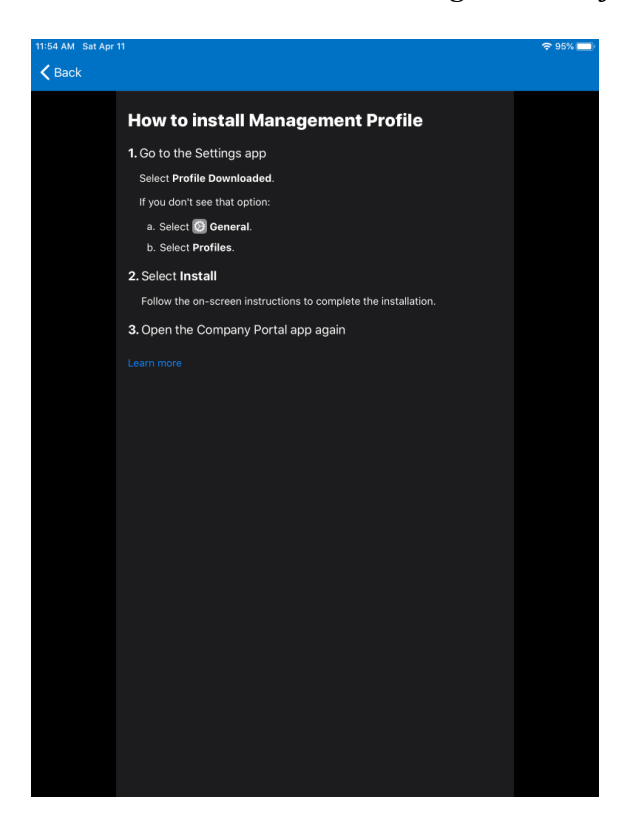

#### 13. On the home screen, tap Settings

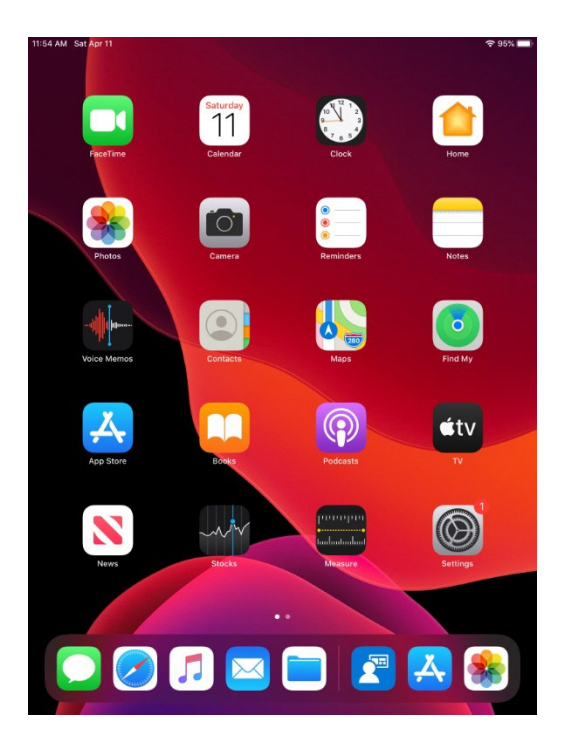

## 14. Within Settings tap General

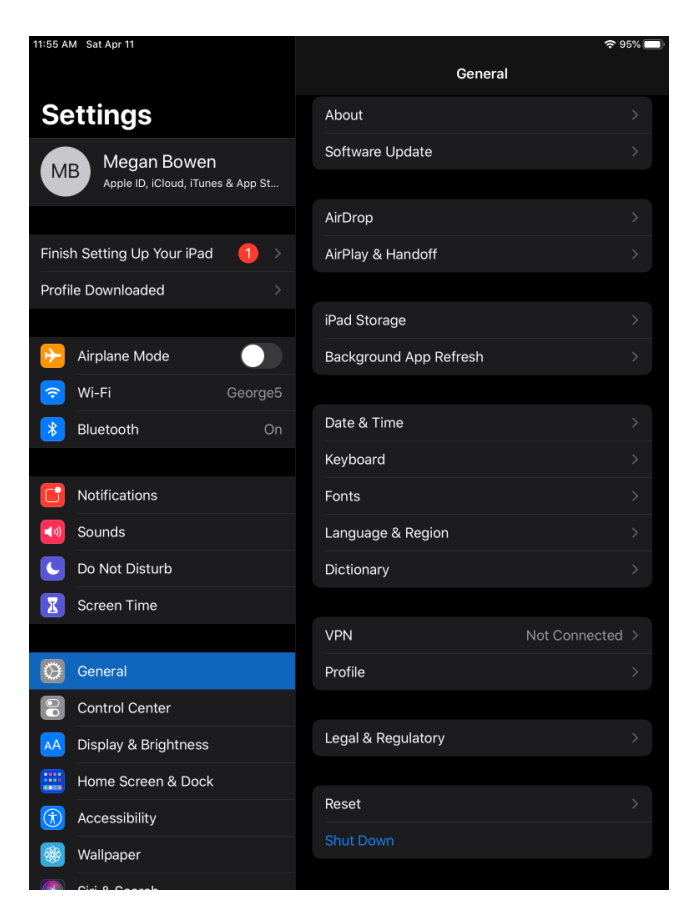

## 15. Tap Profile

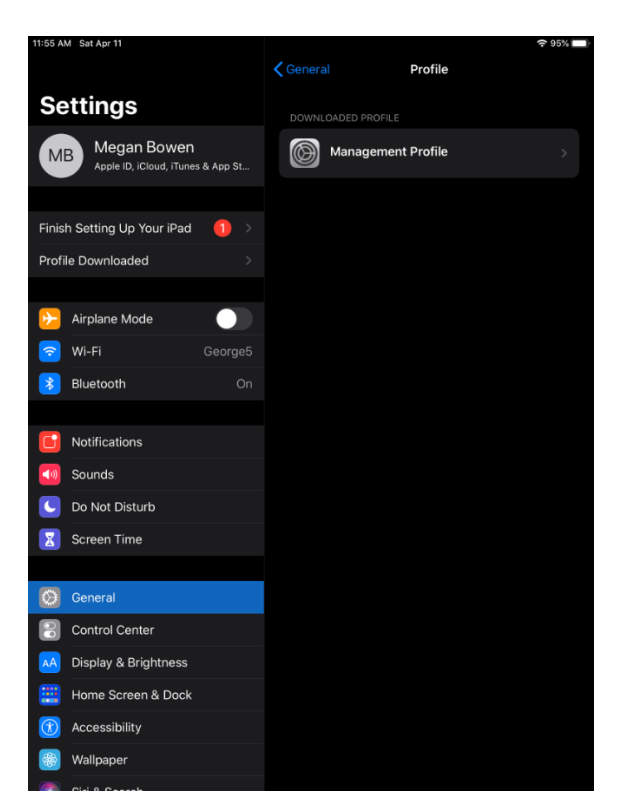

## 16. Tap Management Profile

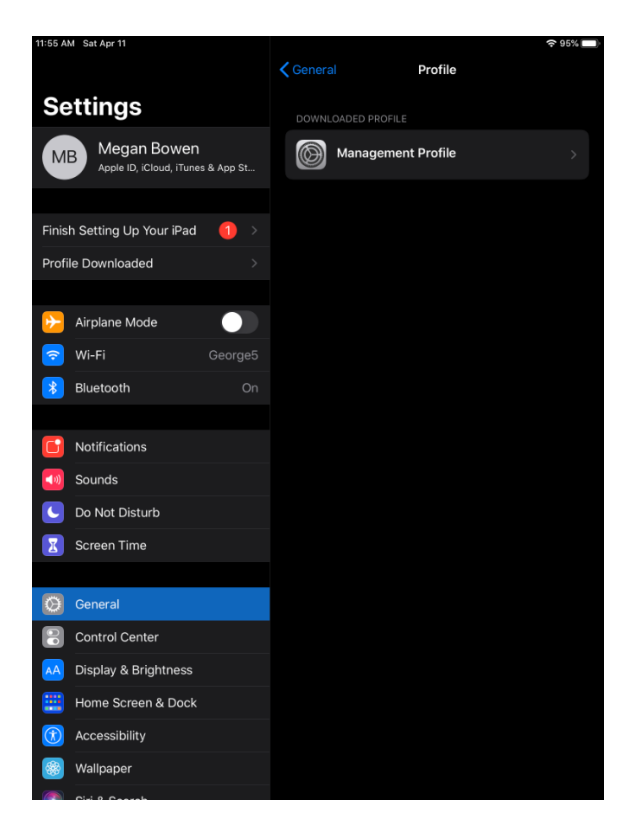

# 17. Tap Install

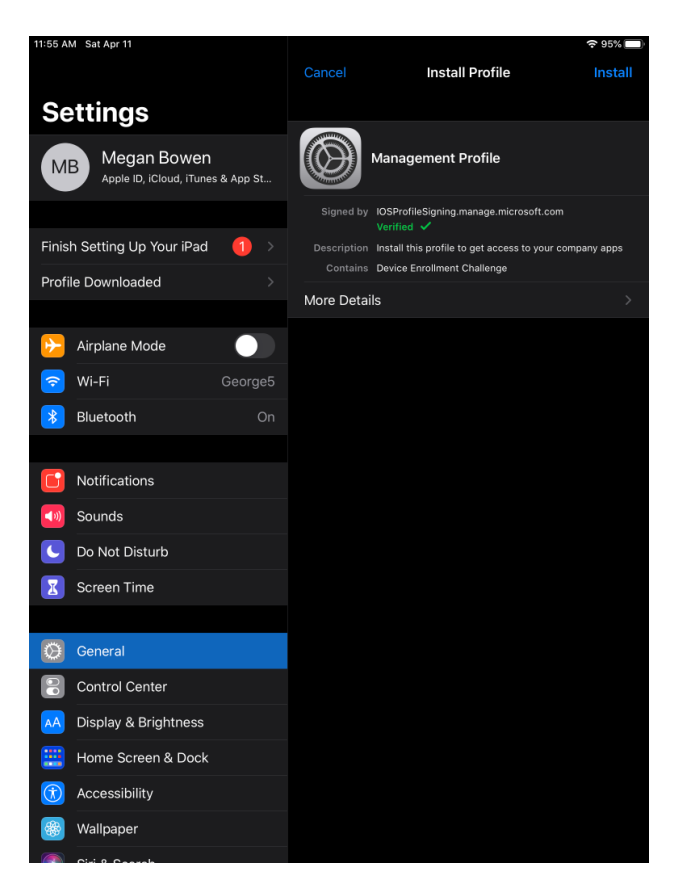

# 18. Enter your device's passcode

| 11:55 AM Sat Apr 11                              |                     |                                        |
|--------------------------------------------------|---------------------|----------------------------------------|
|                                                  |                     | Install Profile                        |
| Settings                                         |                     |                                        |
| Megan Bowen<br>Apple ID, iCloud, iTunes & App St | Manage              | ement Profile                          |
|                                                  |                     |                                        |
| Finish Setting Up Your iPad                      | Enter Passcode      | Cancel get access to your company apps |
| Profile Downloaded                               |                     |                                        |
|                                                  |                     |                                        |
| 📂 Airplane Mode 🛛 🗧                              | Enter your passcode |                                        |
| 🛜 Wi-Fi 🛛 🔿 🤇                                    | 0000                | 0                                      |
| 🛞 Bluetooth                                      |                     |                                        |
|                                                  |                     |                                        |
| <b>Notifications</b>                             |                     |                                        |
| 5 Sounds                                         |                     |                                        |
| C Do Not Disturb                                 |                     |                                        |
| Screen Time                                      |                     |                                        |
|                                                  |                     |                                        |
| General                                          |                     |                                        |
| Control Center                                   |                     |                                        |
| AA Display & Brightness                          |                     |                                        |
| Home Screen & Dock                               |                     |                                        |
| Accessibility                                    |                     |                                        |
|                                                  |                     |                                        |
|                                                  |                     |                                        |

**19. Tap Install to install the profile** 

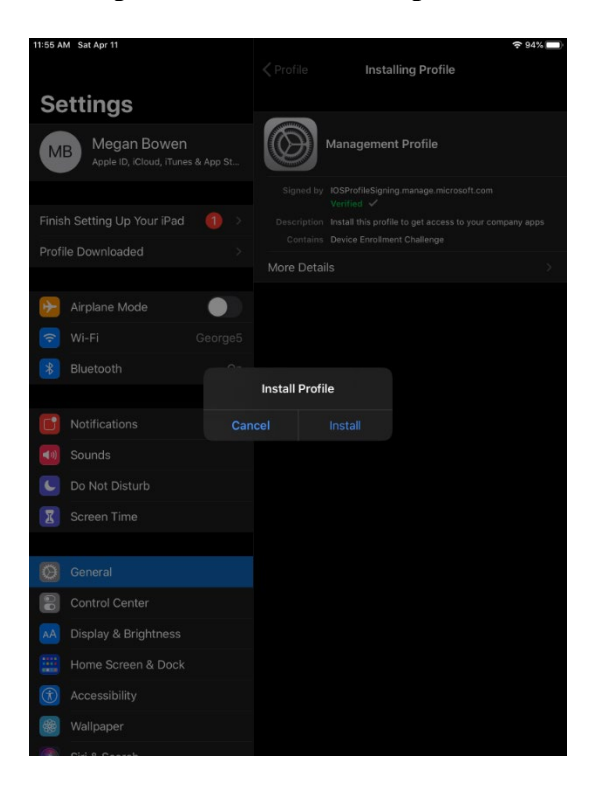

#### 20. On Warning tap Install

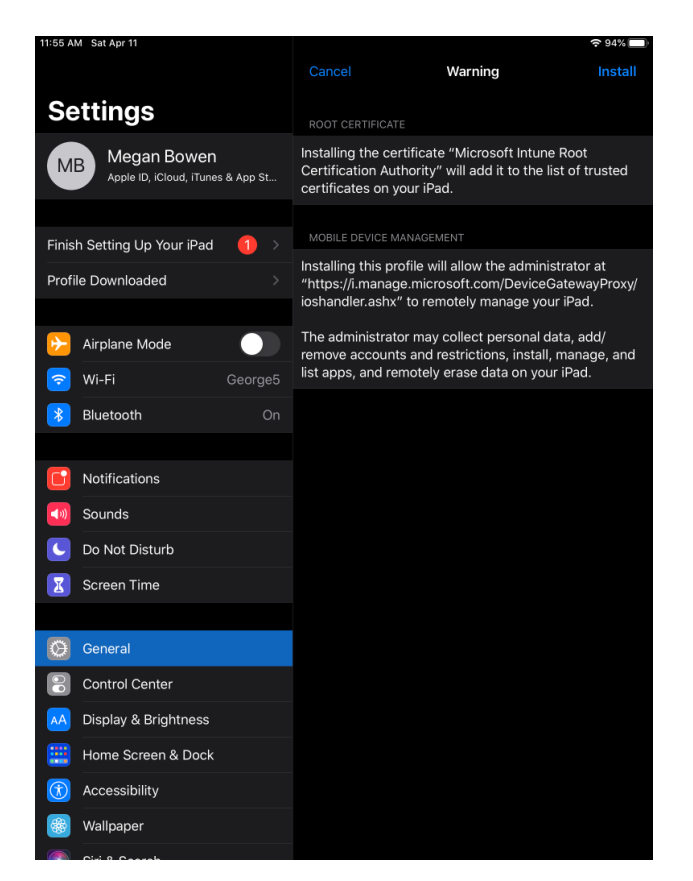

## 21. On Remote Management dialog box tap Trust

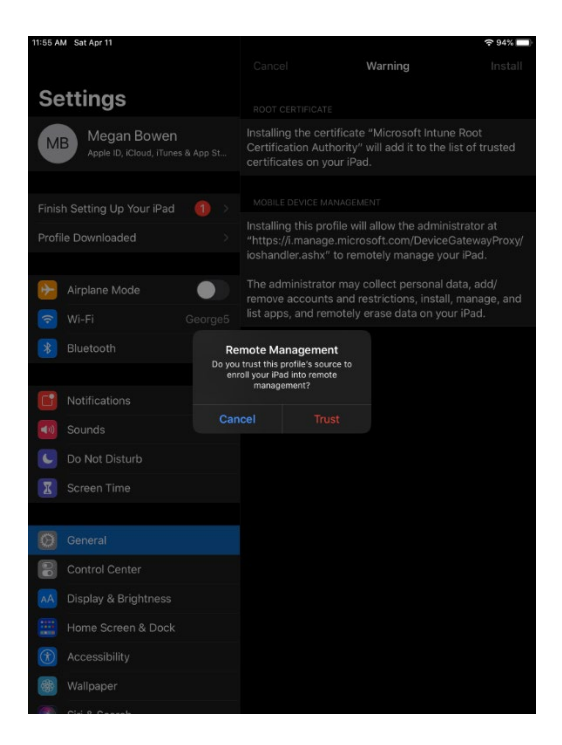

22. On Profile Installed Tap Done

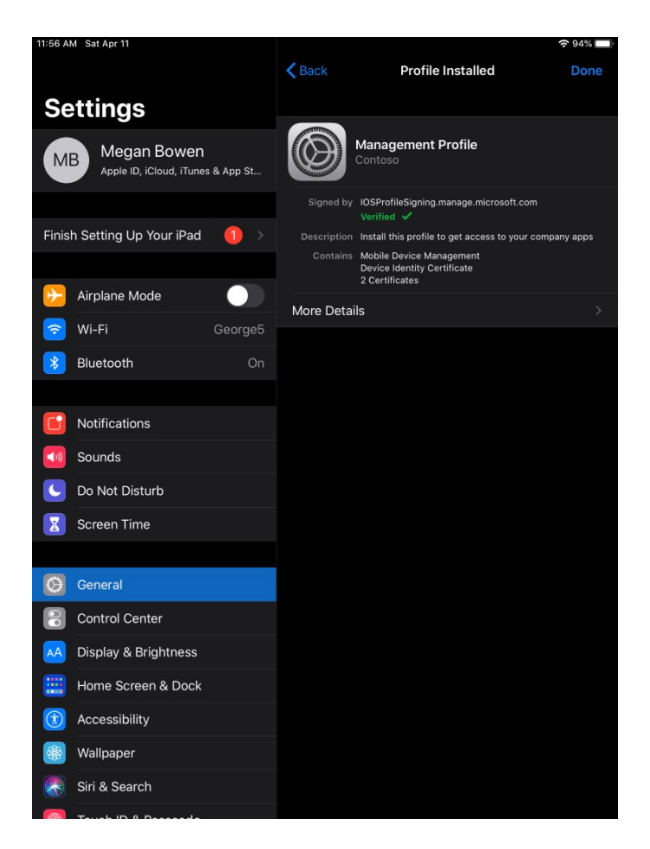

23. Go back to the Company Portal app and on the *Allow "Comp Portal" to use your location?* dialog box tab Allow while using app

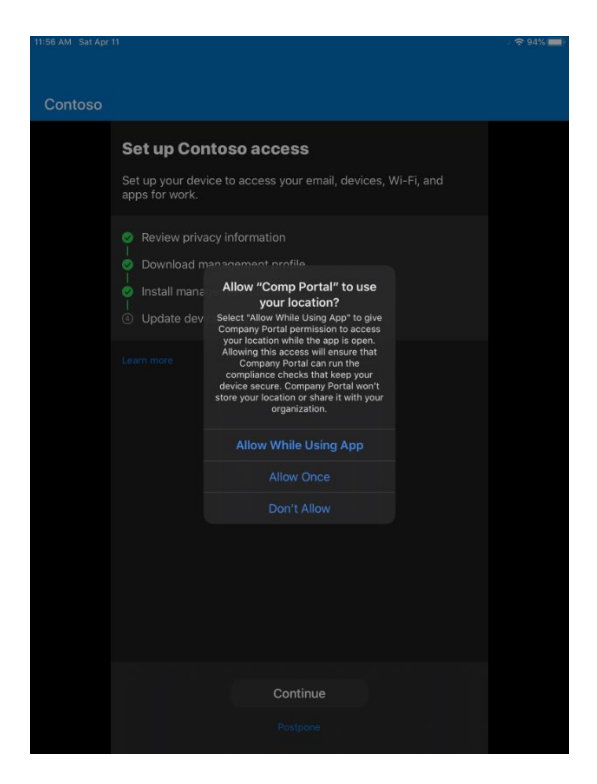

24. At this point the device is now enrolled into Intune MDM, and if there are any apps that are required to be installed – they will start to be pushed down. (note, we have not configured those yet in this blog)

| 11:56 AM Sat Apr | 11                                                                                                    |                                                                                                    |                                                                                               |  | ? ≠ 94% |
|------------------|----------------------------------------------------------------------------------------------------|----------------------------------------------------------------------------------------------------|-----------------------------------------------------------------------------------------------|--|---------|
|                  |                                                                                                    |                                                                                                    |                                                                                               |  |         |
| Contoso          |                                                                                                    |                                                                                                    |                                                                                               |  |         |
|                  | Set up Con<br>Set up your dev<br>apps for work.                                                                       | ntoso access                                                                                                    |                                                                                               |  |         |
|                  | Review privacy Information     Download management profile     Install management profile     Outdate device settings |                                                                                                    |                                                                                               |  |         |
|                  |                                                                                                    | App Insta<br>Contoso is about to in<br>the app "Adobe Ar<br>intune" from the<br>Your iThures accou<br>charged for i | Ilation<br>Istall and manage<br>crobat Reader<br>6 App Store.<br>Int will not be<br>this app. |  |         |
|                  |                                                                                                    |                                                                                                    |                                                                                               |  |         |
|                  |                                                                                                    |                                                                                                    |                                                                                               |  |         |
|                  |                                                                                                    |                                                                                                    |                                                                                               |  |         |
|                  |                                                                                                    |                                                                                                    |                                                                                               |  |         |
|                  |                                                                                                    |                                                                                                    |                                                                                               |  |         |

## 25. On Set up Contoso access tap Continue

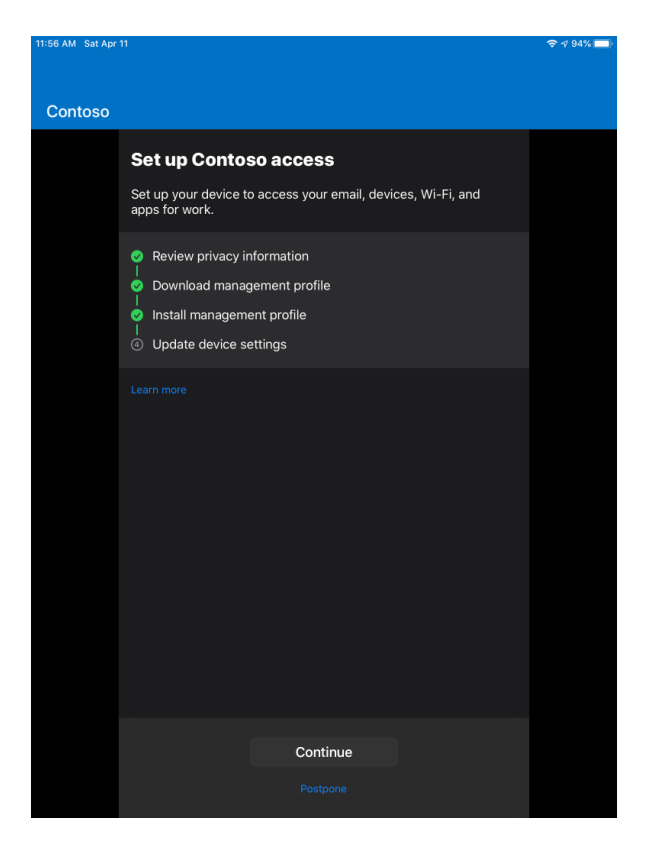

26. Intune will now check to see if the device adheres to any compliance policies

27. Once profile has completed install completely close out of Outlook App and Re-Open Outlook App. You will then add the email account and if successful you will get a pop-up saying it has detected a government issued email. Outlook App will close and once you open again emails should start pulling down.